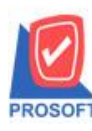

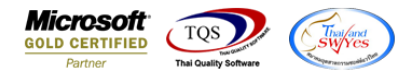

## ระบบ Value Added Tax

Export Tax ที่เลือก Option เป็น ภ.ง.ด.53, 3, 2 และ 1 Text File เพิ่มให้มีข้อมูลสาขาแสดงออกมาด้วย

1.เข้าที่ระบบ Value Added Tax > VT Withholding Tax Report > Export Tax

| Prosoft<br>WINSpeed                                                                                                    |                                                                                                    |
|----------------------------------------------------------------------------------------------------|----------------------------------------------------------------------------------------------------|
| D Sěn ño asins 4 nňn     D Se Accounts Payable     Accounts Receivable     Accounts Receivable     Accounts Receivable     Accounts Receivable     Accounts Receivable     D Se Accounts Receivable     D Se Accounts Receivable     D Se Accounts Receivable     D Se Accounts Receivable     D Se Accounts Receivable     D Se Accounts Receivable     D Se Accounts Receivable     D Se Accounts Receivable                                                                                                    | Database : WINS Server : SP-ACC-PC<br>Branch : สำหักงานใหญ่<br>Login : 1<br>Version: 10.0.1081 Build on 2022-01-04 08:30 |
| <ul> <li>Budget Control</li> <li>Cheque and Bank</li> <li>Financial Management</li> <li>General Ledger</li> <li>Inventory Control</li> <li>Letter of Credit</li> <li>Multicurrency</li> <li>Petty Cash</li> <li>Purchase Order</li> <li>Sales Order</li> <li>Sales Order</li> <li>Transportation Management</li> <li>V Tuthholding Tax Report</li> <li>Company Manager</li> <li>Company Manager</li> <li>Company Manager</li> <li>Company Manager</li> <li>Company Manager</li> <li>Company Manager</li> <li>Customer Relationship Manage</li> <li>Salvis Conte</li> <li>Warehouse Management</li> <li>Warehouse Management</li> <li>Commission Management</li> <li>Commission Management</li> <li>Commission Management</li> <li>Commission Management</li> <li>Commission Management</li> <li>Commission Management</li> <li>Commission Management</li> <li>Commission Management</li> <li>Commission Management</li> <li>Multicurrence</li> <li>Addat and Internal Control</li> <li>Commission Management</li> <li>Multicurrence</li> <li>Audit and Internal Control</li> <li>Commission Management</li> <li>Multicurrence</li> <li>Multicurrence</li> <li>Multicu</li></ul> | Version: 10.0.1081 Build on 2022-01-04 08:30                                                                             |

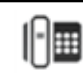

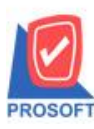

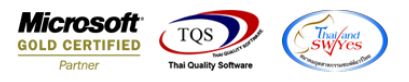

2. กรณีบันทึก WHT มีช่องสาขา ของเจ้าหนี้หากกรอกข้อมูลให้ออกใน Text File ภ.ง.ค.3, 53, 2, 1

| 💓 Withholding Tax |                        |                             |                      |                   |             |               |              |  |
|-------------------|------------------------|-----------------------------|----------------------|-------------------|-------------|---------------|--------------|--|
| No.               | เลขที่                 | รทัสเจ้าหนี้                |                      | ชื่อเจ้าหนี้      |             |               |              |  |
| 1                 | VTWH6501-00001         | VEN-00002                   | คุณ สรรพากร ณ เ      | อียงใหม่          |             |               |              |  |
|                   |                        |                             |                      |                   |             |               |              |  |
|                   |                        |                             |                      |                   |             |               |              |  |
|                   |                        |                             |                      |                   |             |               |              |  |
|                   | เลขที่                 | VTWH6501-00001              | 5                    |                   |             |               |              |  |
|                   | วันที่                 | 05/01/2565                  | 🗐 เดือนที่จ่าย       | มกราคม            |             | ปีที่จ่าย 256 | 5            |  |
|                   | รหัสเจ้าหนึ่           | VEN-00002                   | 🔸 คุณ สรรพากร อ      | เชียงใหม่         |             |               |              |  |
|                   | สาขา                   | 00000                       | สำนักงานใหญ่         |                   |             |               |              |  |
|                   | ที่อยู่                | อาคาร B ห้องเลขที่ 822 ชั้ง | นที่ 8 เลขที่ 145 พะ | มู่ที่ 17 ซอย 1 ถ | นน สมโภชเวี | รัยงใหม่      |              |  |
|                   |                        |                             |                      |                   |             |               |              |  |
|                   | แขวง/ตำบล              | สันทรายน้อย                 |                      | เชต/ลำเภอ         | สัน         | ทราย          |              |  |
|                   | จังหวัด                | เชียงใหม่                   |                      | รหัสไปรษณีย์      | í 50        | 210           |              |  |
|                   | โทรศัพท์               |                             | ด่อ                  | แฟกซ์             |             |               |              |  |
|                   | E-mail                 |                             |                      | HomePage          |             |               |              |  |
|                   | เลขที่บัตรประชาชน      | 3400400276471               |                      | ารยื่น            |             |               |              |  |
|                   | เลขประจำตัวผู้เสียภาษี | 3400400276471               | ยี่นา                | กติ               | 🔻 ก         | รั้งที่ 📑     | 3            |  |
|                   | ประเภท                 | ภ.ง.ด.3 🗖                   | -                    |                   |             |               |              |  |
|                   | ผู้จ่ายเงิน            | หักภาษี ณ ที่จ่าย 🔄         | •                    |                   |             |               |              |  |
| No.               | ประเภทเงินได้ที่จ่าย   | เ ระบุมา                    | ตรา                  | อัตราภาษี %       | จำนวนเงิน   | จ่าย ภาษีทั   | กณเที่จ่าย 🔺 |  |
| 1                 | ค่าบริการ              | เงินได้อื่น ๆ               |                      | 3.00              | ) 1,0       | 00.00         | 30.00        |  |
| $\frac{2}{2}$     |                        |                             |                      | .UL               | J           | .00           | .00          |  |
|                   |                        |                             |                      | .00               | ,           | .00           | + 00.        |  |
|                   | 구는 국는                  |                             |                      |                   | 1           | 000.00        | 30.00        |  |
|                   |                        |                             |                      |                   |             |               | 30.00        |  |
|                   |                        |                             |                      | New 🗋             | X Delet     | е 📝 ОК        | Close        |  |

## 3.เลือกรูปแบบภ.ง.ค. ที่ต้องการ Export

| 📦 Export Tax                                 |                                     |                |                |  |  |  |
|----------------------------------------------|-------------------------------------|----------------|----------------|--|--|--|
| เลือกรูปแบบ ภ.ง.ด.ที่ต้อ                     | เลือกรูปแบบ ภ.ง.ด.ที่ต้องการ Export |                |                |  |  |  |
| ் சு.க.வ.1                                   | 🔘 ກ.ຈ.ຄ.2                           | 🖲 ກ.ສ.ສ.3      | С л.э.я.53     |  |  |  |
| เดือนที่จ่าย<br>จากวันที่<br>จากเลขที่เอกสาร | 01มก<br>01/01/2565                  | ราคม ปี 25<br> | 65<br>5 1<br>• |  |  |  |
| Export File : C:\Users\Sp-ACC\Desktop        |                                     |                |                |  |  |  |
| Export Int Close                             |                                     |                |                |  |  |  |

10

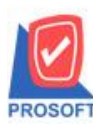

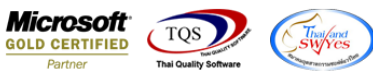

## 4.เมื่อ Export Tax จะออกให้ที่ Text file สาขาแสดงต่อจากเลขประจำตัวผู้เสียภาษี

012565P03 - Notepad File Edit Format V He |1|340040027647 <mark>|00000|</mark>คุณ|สรรพากร|ณ เชียงใหม่|B | 822 | 8 | 145 | 17 | 1 | สมโภชเชียงใหม่|สันทรายน้อย|สันทรายเชียงใหม่|50210|05/01/2565|ค่าบริการ|3.00|1000.00|30.00|1|

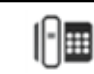